### PANDUAN SMART LIBRARY

Perpustakaan UT menghadirkan koleksi ebook berbasis mobile, untuk mendapatkan layanan perpustakaan koleksi ebook mobile ini, pemustaka UT harus melakukan tahapan berikut ini :

1. Pendaftaran : <u>https://sl.ut.ac.id/FormSmartLibraryUT</u>

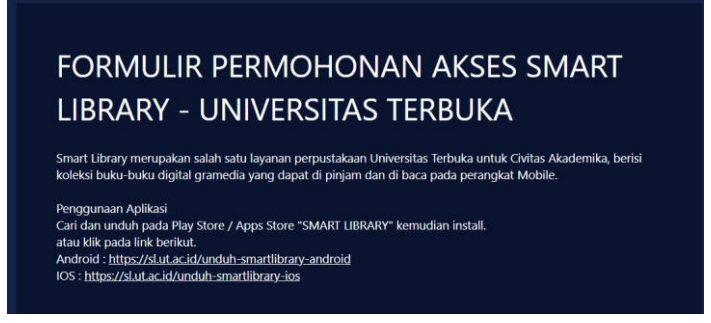

2. Install Aplikasi Smart Library

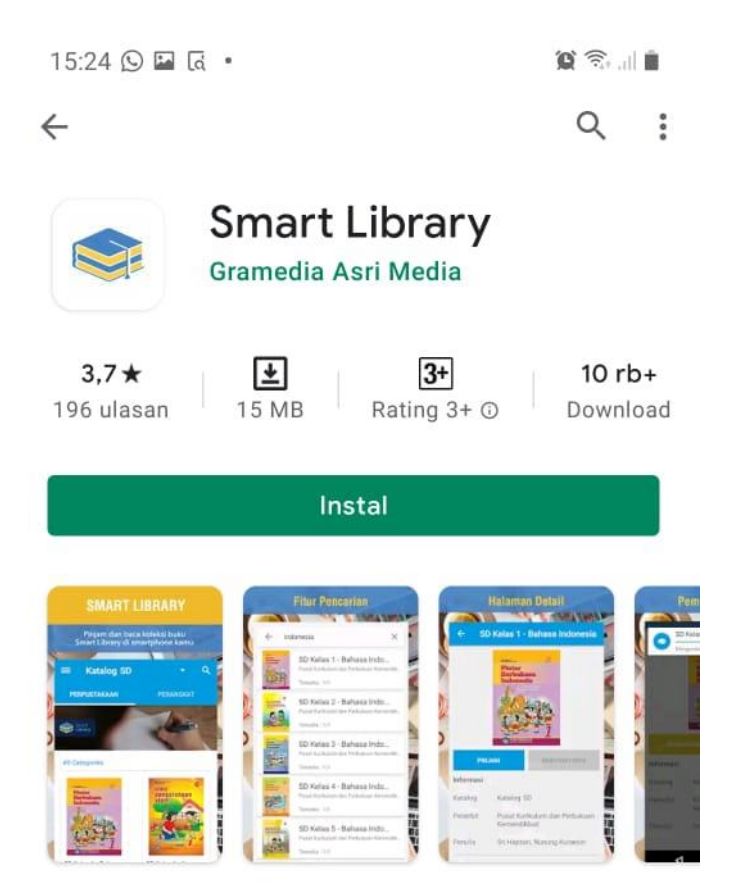

3. Login menggunakan username dan password yang diberikan admin melalui

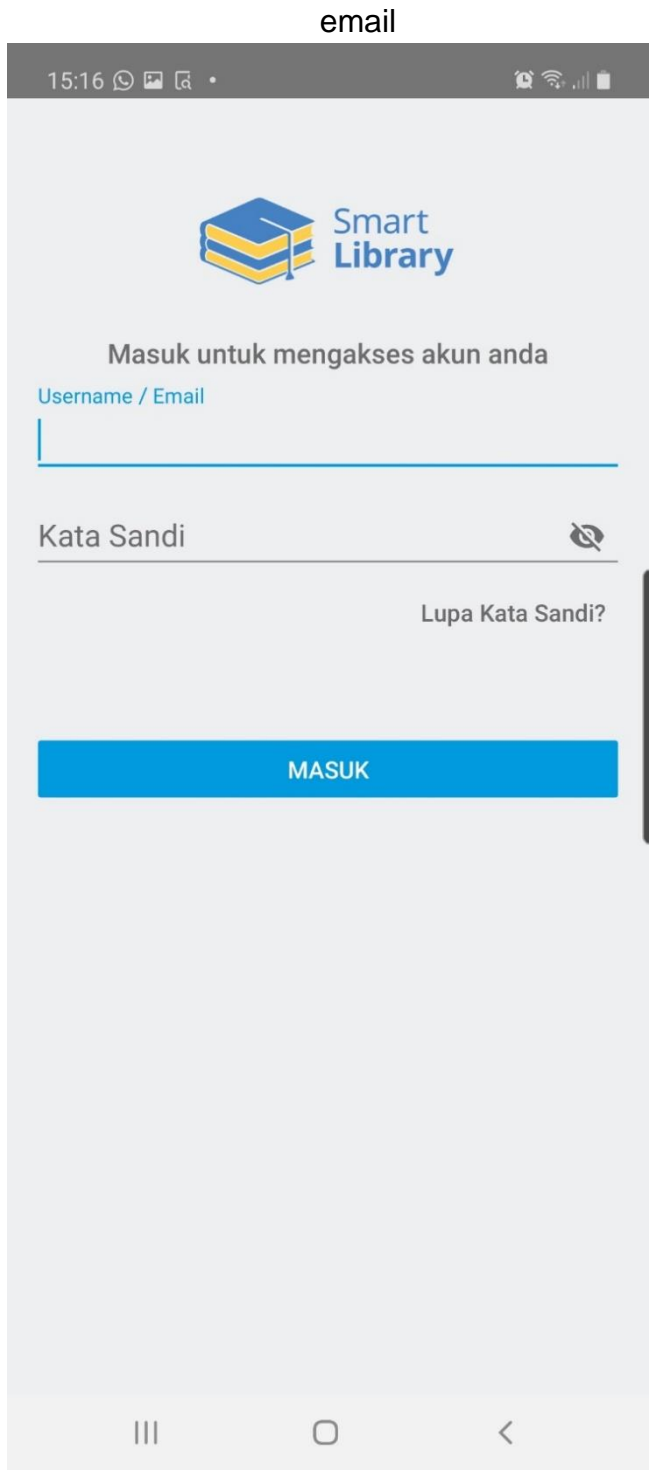

4. Setelah login berhasil, tampil **katalog ebook**, **pilih judul ebook** yang akan di pinjam

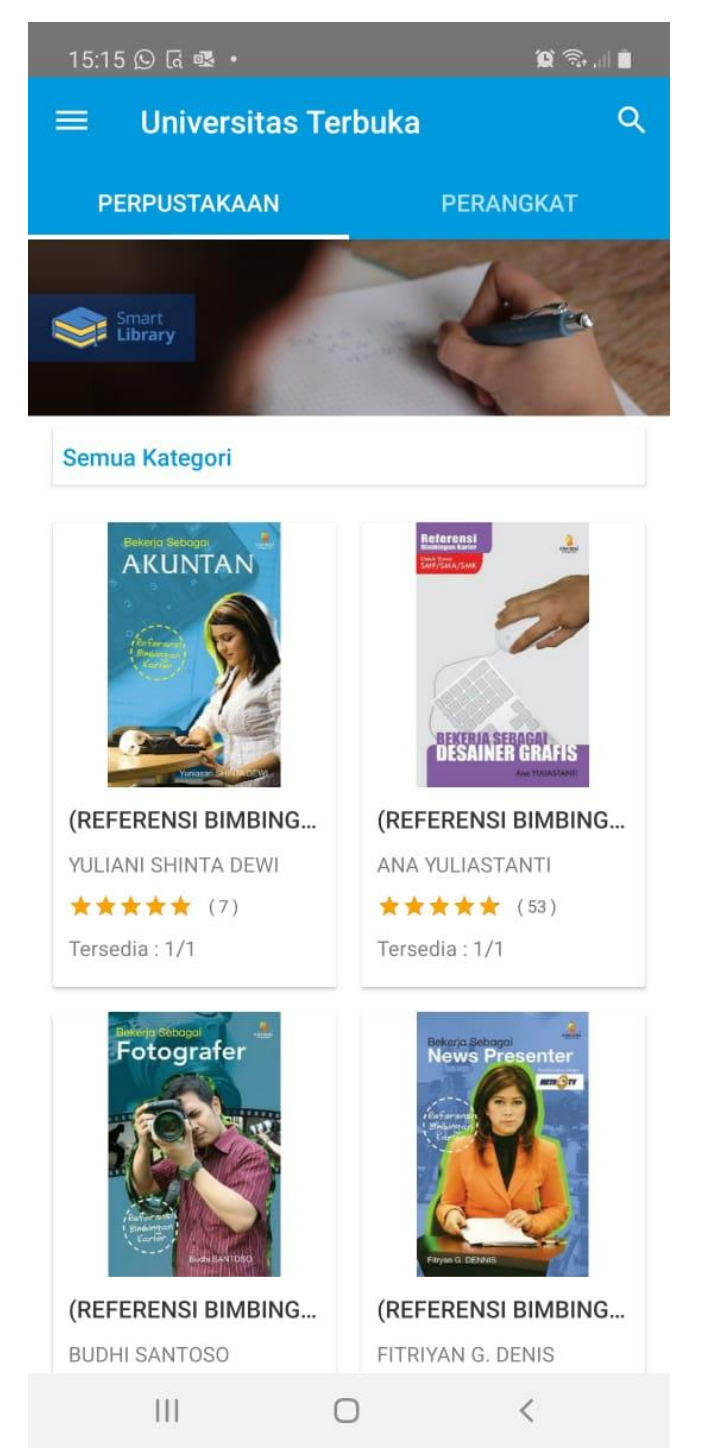

## 5. Klik **Pinjam** untuk meminjam ebook, kemudian proses **download** pada perangkat pemustaka

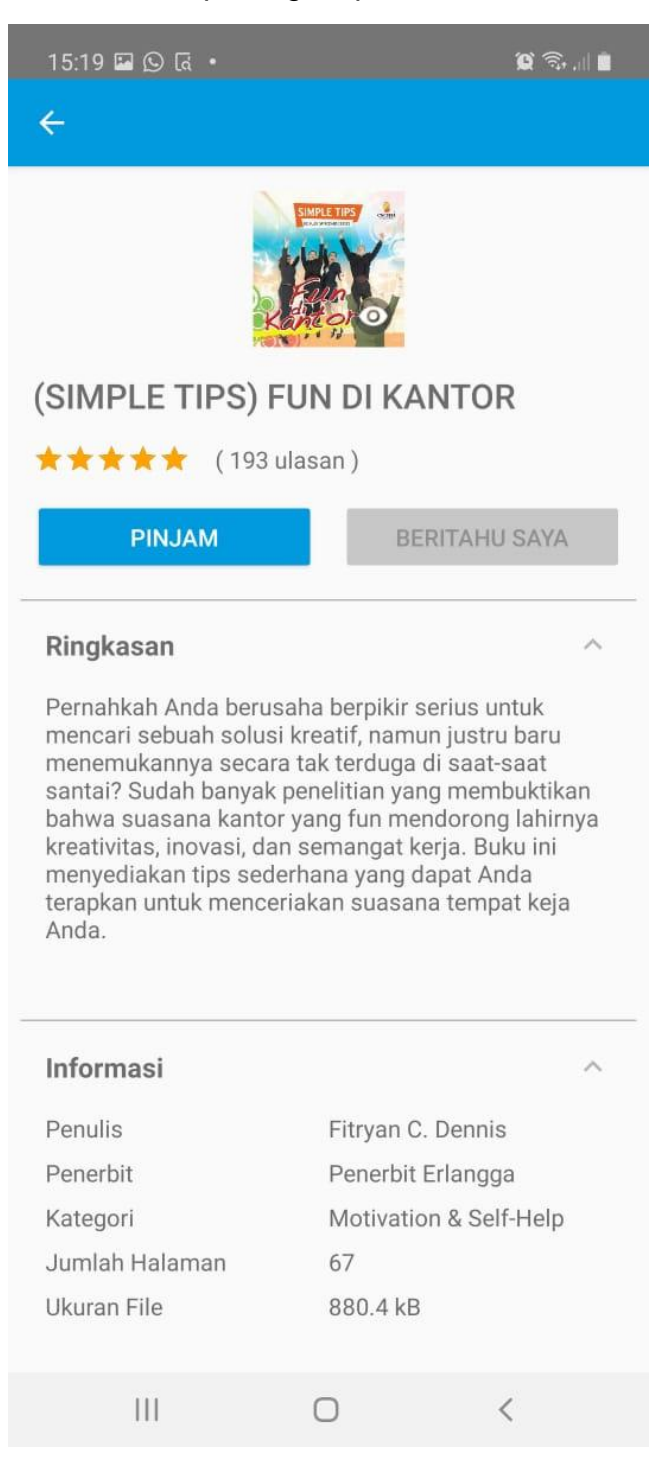

### 6. klik Baca

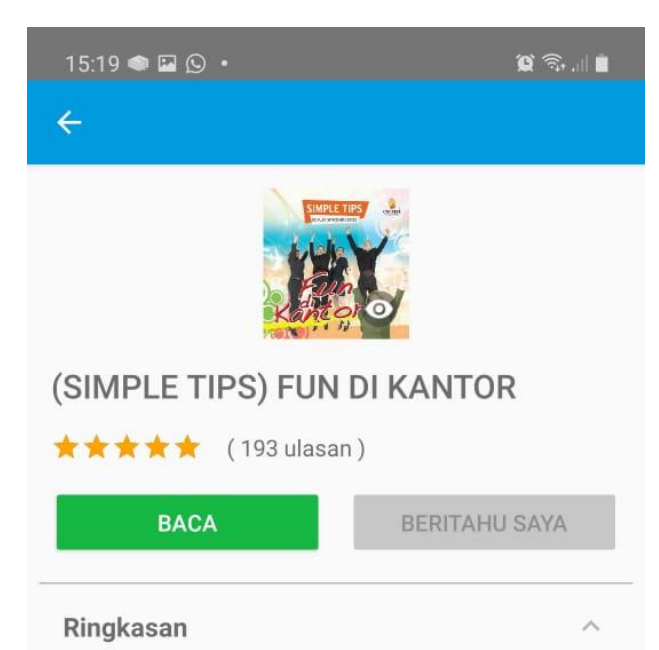

Pernahkah Anda berusaha berpikir serius untuk mencari sebuah solusi kreatif, namun justru baru menemukannya secara tak terduga di saat-saat santai? Sudah banyak penelitian yang membuktikan bahwa suasana kantor yang fun mendorong lahirnya kreativitas, inovasi, dan semangat kerja. Buku ini menyediakan tips sederhana yang dapat Anda terapkan untuk menceriakan suasana tempat keja Anda.

# Informasi ^ ^ Penulis Fitryan C. Dennis Penerbit Penerbit Penerbit Erlangga Kategori Motivation & Self-Help Jumlah Halaman 67 Ukuran File 880.4 kB

7. Geser layar untuk membaca halaman berikutnya.

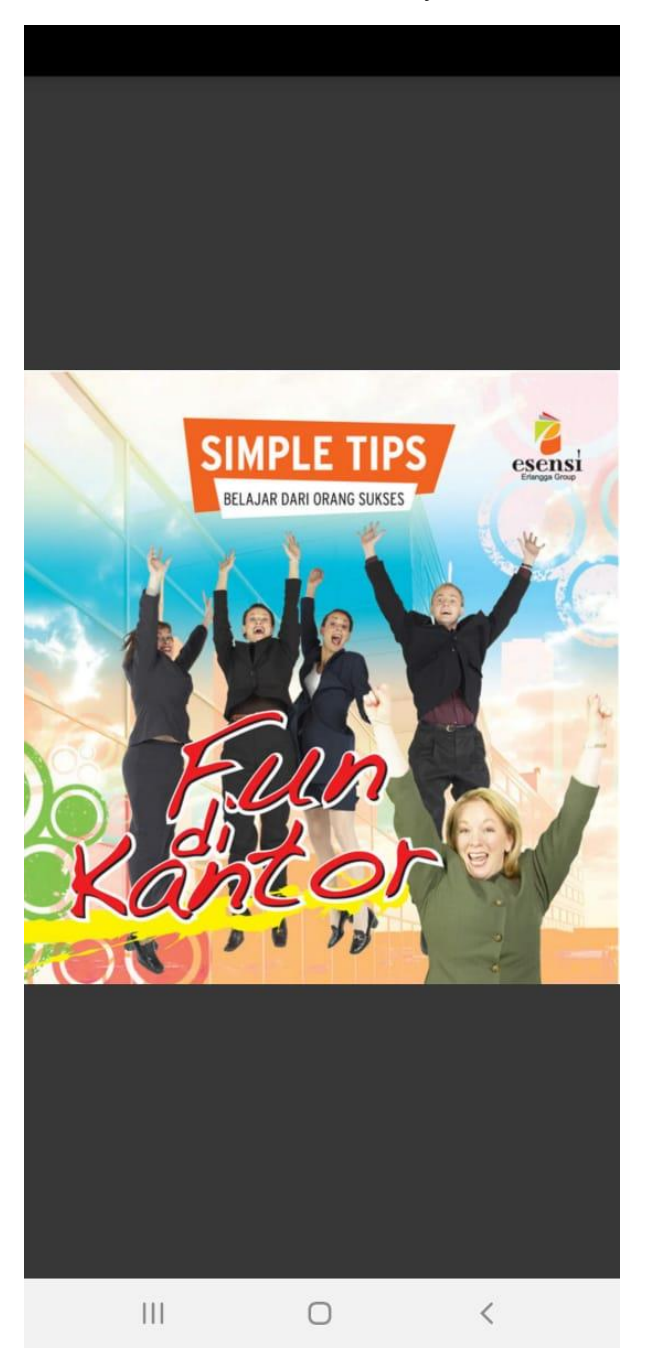

- 8. Setelah selesai membaca dan ingin mengembalikan / menukar buku,
  - klik "perangkat" pilih tanda titik 3 (:) pada judul buku, kemudian
  - klik Kembalikan dan pilih Ya, buku otomatis hilang pada perangkat.
  - buku otomatis hilang jika sudah memasuki 7 hari batas peminjaman.

| 15:20 🛇 🖾 希 🔹                                                                                                    | Q 🗟 🖬          | 15:20 🖬 🕓 🍩 🔹                                                                  | ). (أ) 🕄                      |
|----------------------------------------------------------------------------------------------------|----------------|--------------------------------------------------------------------------------|-------------------------------|
| ≡ Smart Library                                                                                                    |                | ≡ Smart Library                                                                |                               |
| PERPUSTAKAAN                                                                                                    | PERANGKAT      | PERPUSTAKAAN                                                                   | PERANGKAT                     |
| Image: Seriar Signal Signal | 2<br>balikan_3 | SIMPLE TIPS) FUN   Kembalikan Buku   Apakah kamu yakin in   mengembalikan buku | U<br>ngin<br>ini?<br>TIDAK YA |
| III O                                                                                                    | <              |                                                                                | <                             |

9. Jika status **STOK HABIS** pada ebook. Pemustaka dapat klik tombol **BERITAHU SAYA** untuk mendapatkan notifikasi jika ebook sudah tersedia dan dapat dipinjam.

| 15:21 🖾 🕓 🐟 🔹   |            | <u>ا</u> ا. ۹ |  |  |
|-----------------|------------|---------------|--|--|
| ÷               |            |               |  |  |
| <image/>        |            |               |  |  |
| STOK HABIS      | ITAHU SAYA |               |  |  |
| Ringkasan       |            | ~             |  |  |
| Informasi       |            | ~             |  |  |
| Rating & Ulasan |            | ~             |  |  |
|                 |            |               |  |  |
| 111             | -          |               |  |  |

### 10. Pemustaka juga dapat memberikan ulasan setelah membaca buku sampai akhir halaman.

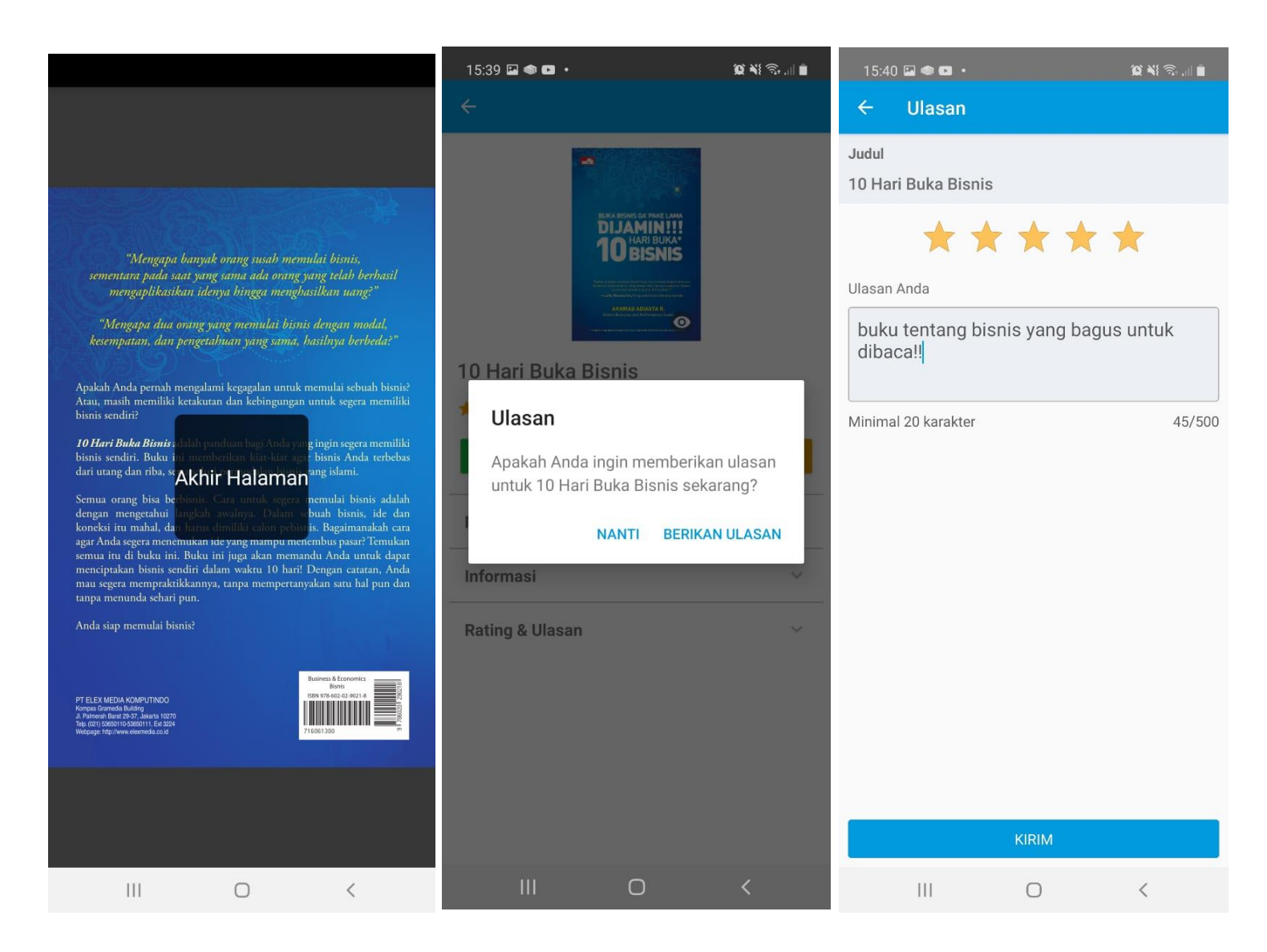

#### :: SELAMAT MENCOBA::

### **KETENTUAN AKSES :**

- 1. Civitas Akademika Universitas Terbuka
- 2. Memiliki akun ecampus.ut.ac.id
- 3. Mengisi form permohonan akses smart library
- 4. Unduh dan install aplikasi pada Android / IOS
- 5. Login menggunakan akun yang sudah di dapatkan dari admin
- 6. Peminjaman buku di batasi 2 Judul
- 7. Batas peminjaman 7 hari, buku otomatis hilang dari perpustakaan.
- 8. Peraturan ini dapat berubah sesuai kebijakan baru